~2025年度 春の健康づくりキャンペーン~ (-K

今年からチームで参加も OK! -ム人数は 3~10人で編成)

ポイント

◆個人参加(1日平均) 8.000 步以上

★チーム参加(1日平均) 6.000 步以上

## 500<sub>#121</sub> 3,000 步以上

122 36,056,227 目標達成!

🖸 🍪 🌑 🛨 🌓 11010

> 274,900 目標達成!

#### 05/01 (木) ~ 06/30 (月) 第間 04/01 (火) ~ 04/30 (水) 開催期間 Pep Up 内ウォーキングラリー特設ページより参加いただけます。

参加方法

ポイント付与予定時期

※チームの新規作成・参加はエントリー期間中のみ可能です。エントリー期間を過ぎると作成・参加 07月頃

★チーム参加(1日平均)

とも行えません。 ※1日の歩数上限を 30,000歩に設定しています。

最大1,300ポイント GET!

※ランキング上位(個人・チーム)の方には健康保険組合より

※掲載されている商品名およびロゴは、各社の商標または登録商標です。 ※ポイント交換商品は Pep Up運営会社(株式会社 JMDC)による提供です。 ポイントは個人とチーム参加で

個人・チーム参加にかかわらず、 4月末までに必ずエントリーください。

ほしい商品と交換しよう!

amazon gift card

ポイント

ポイント

#### 参加にはペップアップへの登録が必要です!

インタビューさせていただきます。

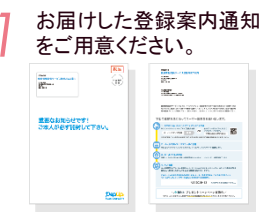

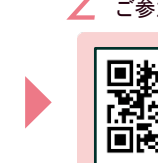

Pep Upへ登録完了後、ウォーキングラリーページから ご参加ください。

> Pep Up ログイン URL https:// pepup.life /users/ sign\_up

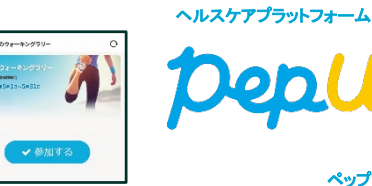

ペップアップ

カナデビア健康保険組合

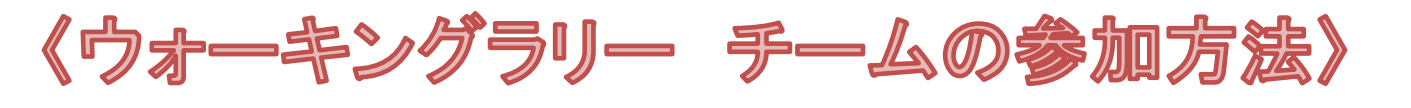

チームへの参加方法は3つあります ①参加するチームを選択する ②自分で新規チームを作成する ③既存チームに招待される

★まずは「設定」のプロフィール画像(アイコン)やニックネーム、自己紹

0.

en

#### 介を設定しましょう。

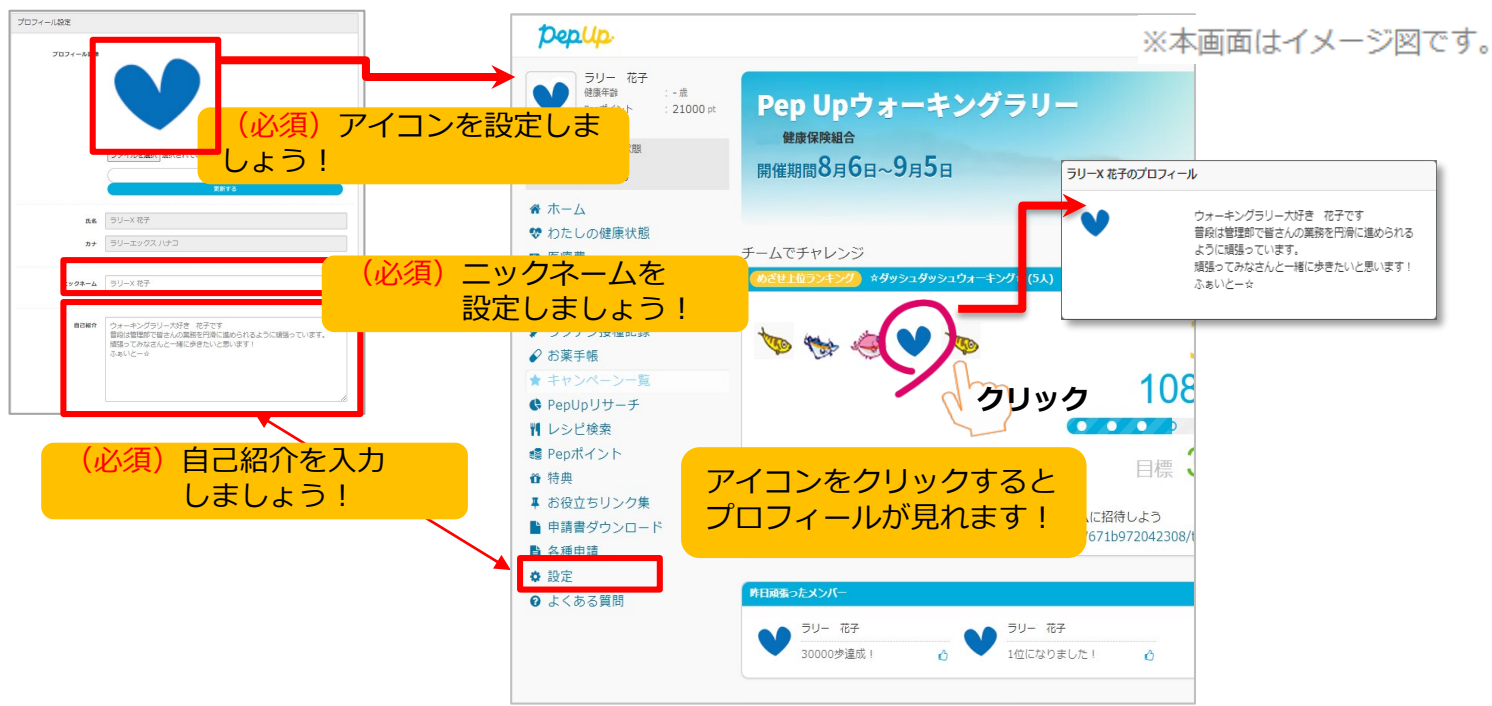

# <①<mark>参加チームを選択する方法</mark>>

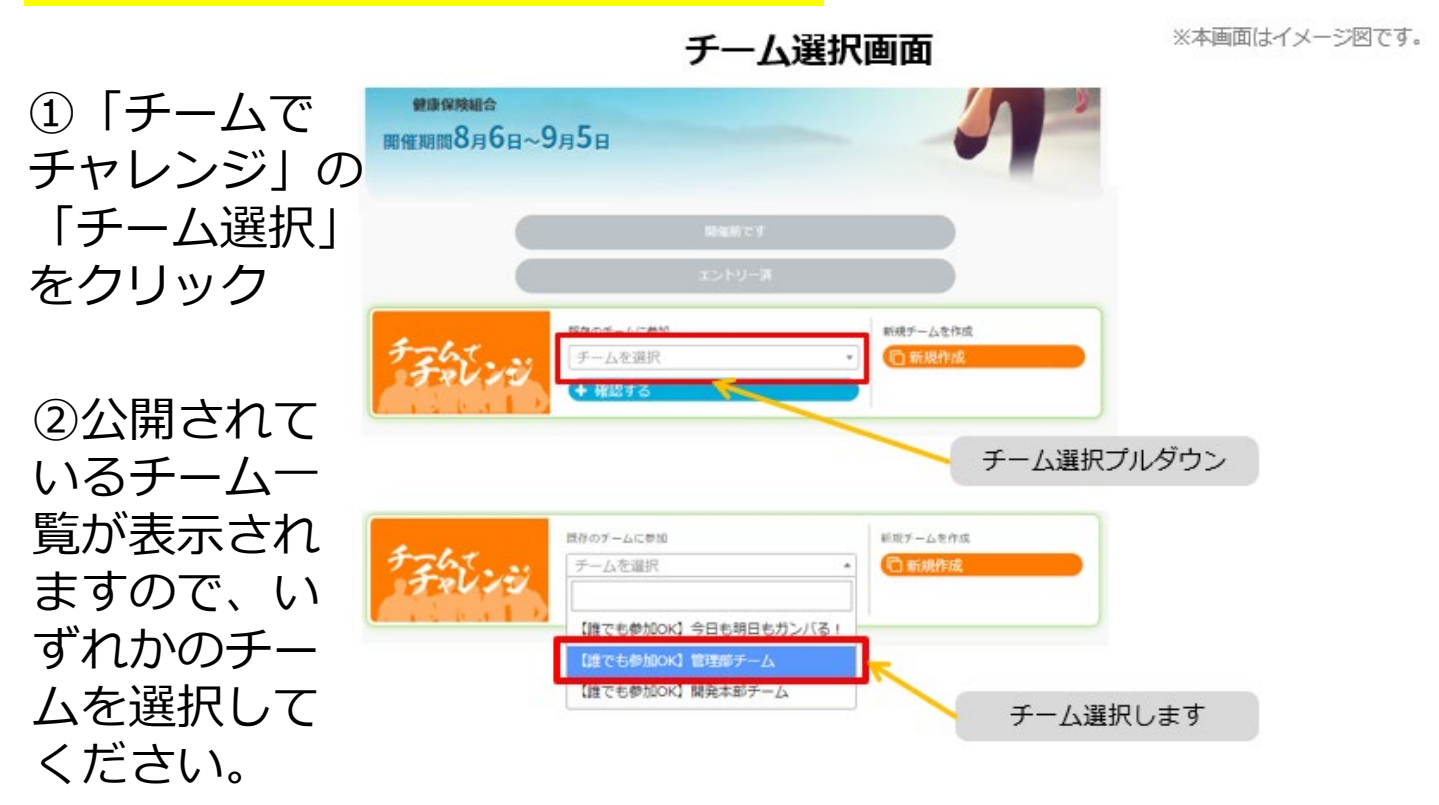

# 〈①参加チームを選択(チーム情報確認)〉

③参加したい「チーム名」「本気度」「チームの説明」「メン バー」を確認し、[このチームに参加する]をクリックします。

#### チーム参加承諾画面

※本画面はイメージ図です。

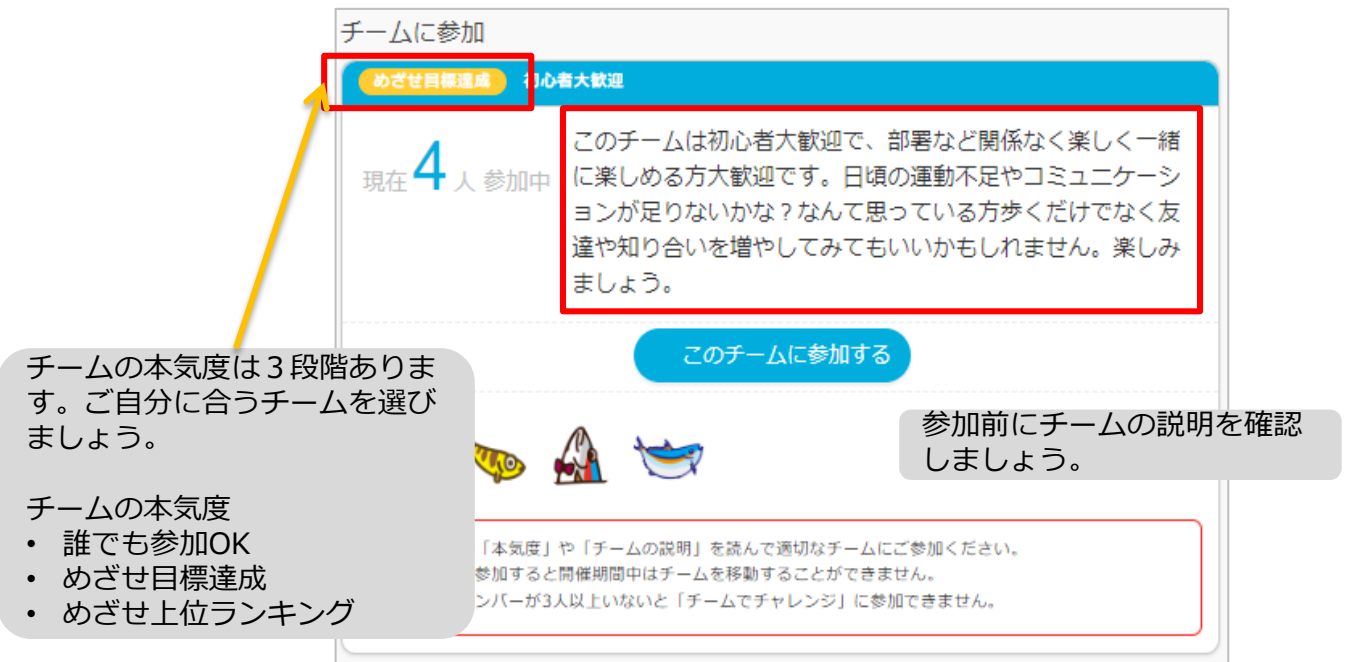

**〈①参加チームを選択(間違ってチームに入った場合)〉** エントリー期間中であれば「チームから抜ける」をクリックして 抜けることができます。そして改めて参加したいチームを選択し てください。※エントリー期間後は、チーム変更・脱退すること はできません。

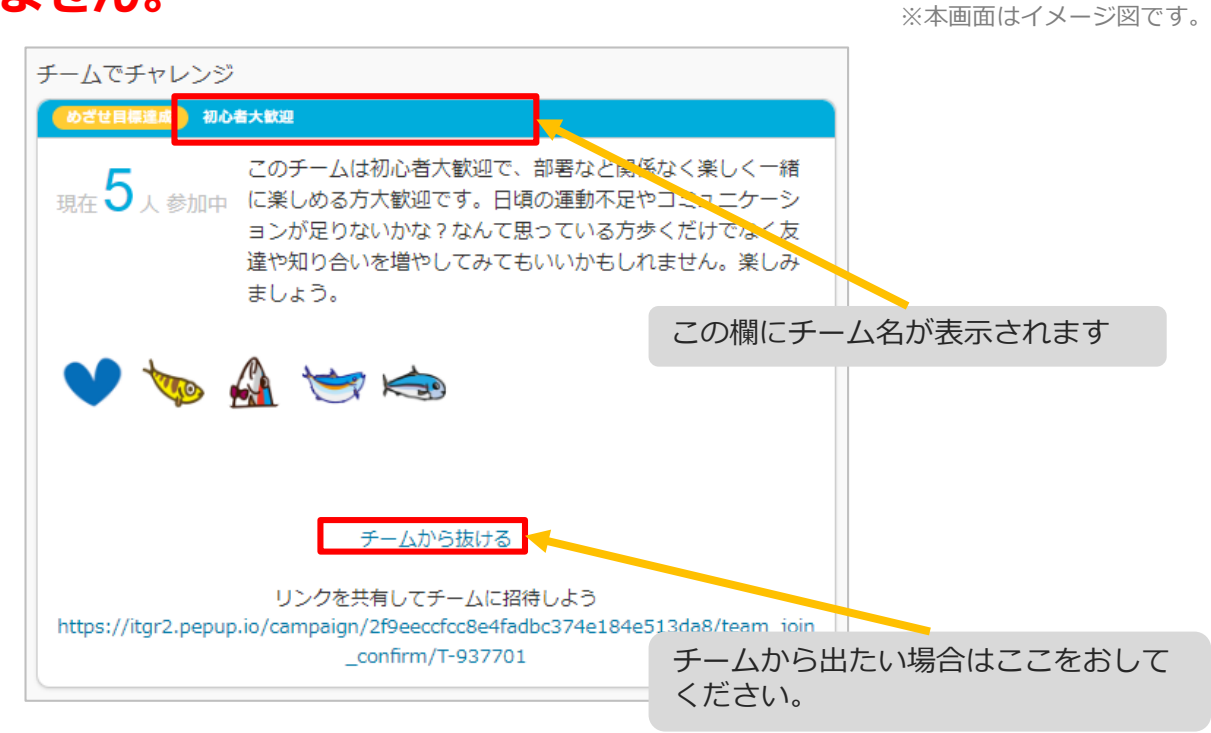

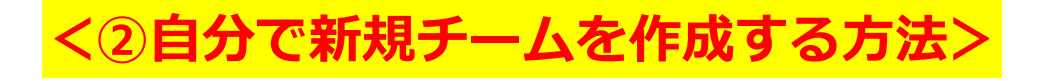

※本画面はイメージ図です。

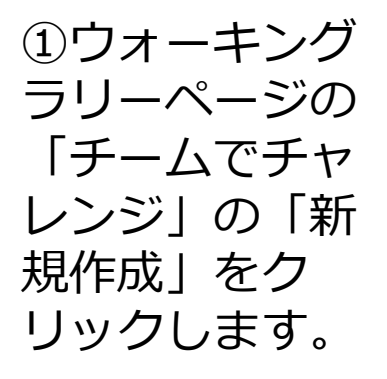

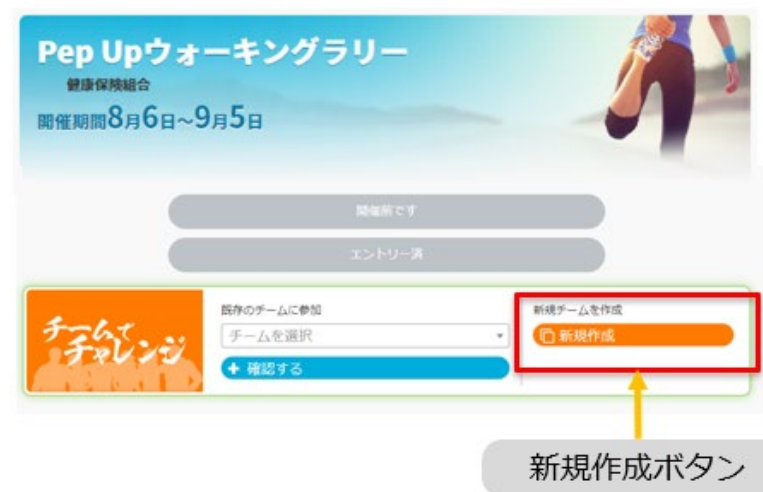

ウォーキングラリー参加画面

# <②自分で新規チームを作成(チーム情報入力)>

②「チーム名」「チームの本気度」「チームの説明」を記入して 「チームの公開設定」(公開/非公開)を選び、[新規作成]をクリッ クします。

※「非公開」にすると招待リンクからのみ参加できるチームになります。

※ 知人だけでチームを作りたい場合は「非公開」チームを設定してください。

※「公開」にすると知らない人もチームに参加となります。

※ チームランキングは「非公開」にしても表示されます。

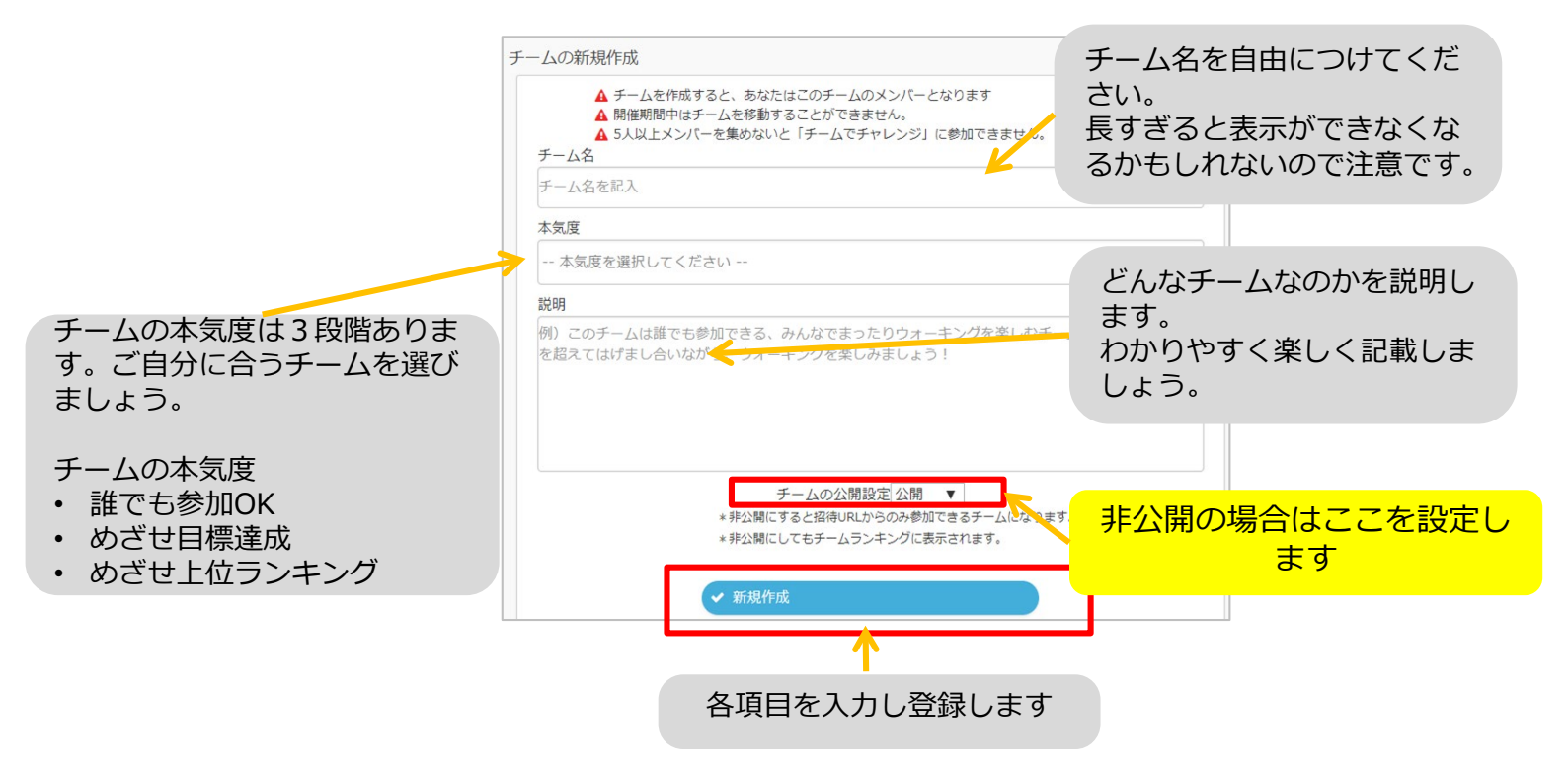

# <②自分で新規チームを作成(参加者へURLで招待)>

チーム画面に招待URLが表示されますので、URLをコピーし招待 したい参加者へ共有してください。

※エントリー期間を過ぎると参加できませんので注意ください。

チーム画面

| チームでチャレンジ                                              |                                                              |
|--------------------------------------------------------|--------------------------------------------------------------|
| ひざせ目標連載     テスト0801 (3人)                               |                                                              |
| www [編集]                                               |                                                              |
| 11111                                                  | 0 % 達成                                                       |
| 11111                                                  | <b>0</b> 歩                                                   |
|                                                        | 0 0 0 0 0 0 0 0 0 0                                          |
|                                                        | 目標 31.5万步                                                    |
|                                                        | ひとわちたり1日10407地方通常1                                           |
| リンクを共有し<br>https://ltgr2.pepup.io/campaign/1a9046d3f28 | てチームに招待しよう<br>2468200087dfs142402c7/team_join_confirm/T-7510 |
|                                                        | <u>+</u>                                                     |
|                                                        |                                                              |
|                                                        | を切待したいしたたうます                                                 |

ここに表示されるURLを招待したい人に伝えます

### <③既存チームに招待された場合>

※既にウオーキングラリーエントリーされていることが前提です。

①チームメンバーになっている人から招待URLを教えてもらいます。 ②招待URLにアクセスし、チーム参加画面にある[このチームに参加する] ボタンをクリックしてチームに参加します。

※本画面はイメージ図です。

※本画面はイメージ図です。

| チームに参加                                                                                                    |
|----------------------------------------------------------------------------------------------------|
| 現在1人参加中 健保基金で楽しくシピアに歩きます!                                                                                                    |
| このチームに参加する                                                                                                    |
| 2                                                                                                    |
| <ul> <li>▲ チームの「本気度」や「チームの説明」を読んで適切なチームにご参加ください。</li> <li>▲ チームに参加するとウォーキングラリーの期間に変更することはできません。</li> <li>▲ チームメンバーが3人以上いないと「チームにチャレンジ」に参加できません。</li> </ul> |